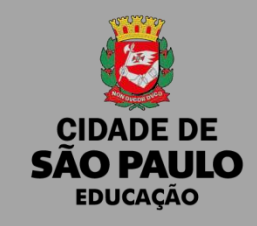

# MANUAL PARA ENVIO DA PRESTAÇÃO DE CONTAS PDDE E AÇÕES INTEGRADAS VIA PROCESSO SEI!

SME-DIACON / 2022

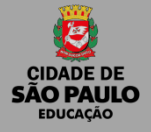

# O QUE É O SEI?

O **Sistema Eletrônico de Informações (SEI)**, desenvolvido pelo Tribunal Regional Federal da 4<sup>a</sup> Região (TRF4), é uma plataforma que engloba um conjunto de módulos e funcionalidades que promovem a eficiência administrativa.

Trata-se também de um sistema de gestão de processos e documentos eletrônicos, com interface amigável e práticas inovadoras de trabalho, tendo como principais características a libertação do paradigma do papel como suporte físico para documentos institucionais e o compartilhamento do conhecimento com atualização e comunicação de novos eventos em tempo real.

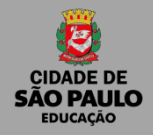

### PRINCIPAIS CARACTERÍSTICAS E FACILIDADES DO SEI

- Portabilidade: 100% Web e pode ser acessado por meio dos principais navegadores do mercado: Internet Explorer, Firefox e Google Chrome;
- Acesso Remoto: em razão da portabilidade já mencionada, pode ser acessado remotamente por diversos tipos de equipamentos, como microcomputadores, notebooks, tablets e smartphones de vários sistemas operacionais (Windows, Linux, IOS da Apple e Android do Google). Isto possibilita que os usuários trabalhem a distância;
- Acesso de usuários externos: gerencia o acesso de usuários externos aos expedientes administrativos que lhes digam respeito, permitindo que tomem conhecimento do teor do processo e, por exemplo, assinem remotamente contratos e outros tipos de documentos;
- Controle de nível de acesso: gerencia a criação e o trâmite de processos e documentos restritos e sigilosos, conferindo o acesso somente às unidades envolvidas ou a usuários específicos;

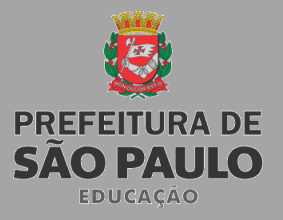

### PRINCIPAIS CARACTERÍSTICAS E FACILIDADES DO SEI

- Tramitação em múltiplas unidades: incorpora novo conceito de processo eletrônico, que rompe com a tradicional tramitação linear, inerente à limitação física do papel. Deste modo, várias unidades podem ser demandadas simultaneamente a tomar providências e manifestar-se no mesmo expediente administrativo, sempre que os atos sejam autônomos entre si;
- Funcionalidades específicas: controle de prazos, ouvidoria, estatísticas da unidade, tempo do processo, base de conhecimento, pesquisa em todo teor, acompanhamento especial, inspeção administrativa, modelos de documentos, textos padrão, sobrestamento de processos, assinatura em bloco, organização de processos em bloco, acesso externo, entre outros;
- Sistema intuitivo: estruturado com boa navegabilidade e usabilidade.

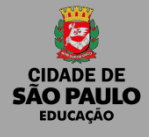

# Árvore Processo SEI! Prestação de Contas PDDE.

| Controle de Processos   |   |
|-------------------------|---|
| Listar unidades         |   |
| Iniciar Processo        | K |
| Retorno Programado      |   |
| Pesquisa                |   |
| Base de Conhecimento    |   |
| Textos Padrão           |   |
| Modelos Favoritos       |   |
| Blocos de Assinatura    |   |
| Blocos de Reunião       |   |
| Blocos Internos         |   |
| Contatos                | • |
| Processos Sobrestados   |   |
| Acompanhamento Especial |   |
| Marcadores              |   |
| Estatísticas            | * |
| Publicações             | • |
| Grupos                  | • |
|                         |   |

Abra o aplicativo do SEI! e faça a leitura do código abaixo para sincronizá-lo com sua conta.

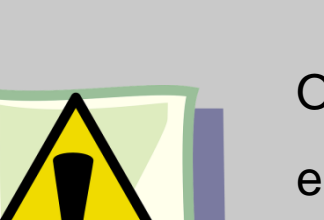

**Clique em Iniciar Processo** 

O processo só poderá ser iniciado e transmitido a partir de 01/01, devido a exigência do FNDE em ter anexado a prestação de contas o extrato bancário com saldo das contas corrente e aplicação em 31/12 do exercício da prestação de contas.

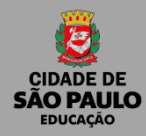

### **Iniciando Processo**

### Escolha o tipo de processo: Prestação de Contas de convênios e instrumentos

#### congêneres com órgãos públicos.

#### \*Gerar um processo por ação!

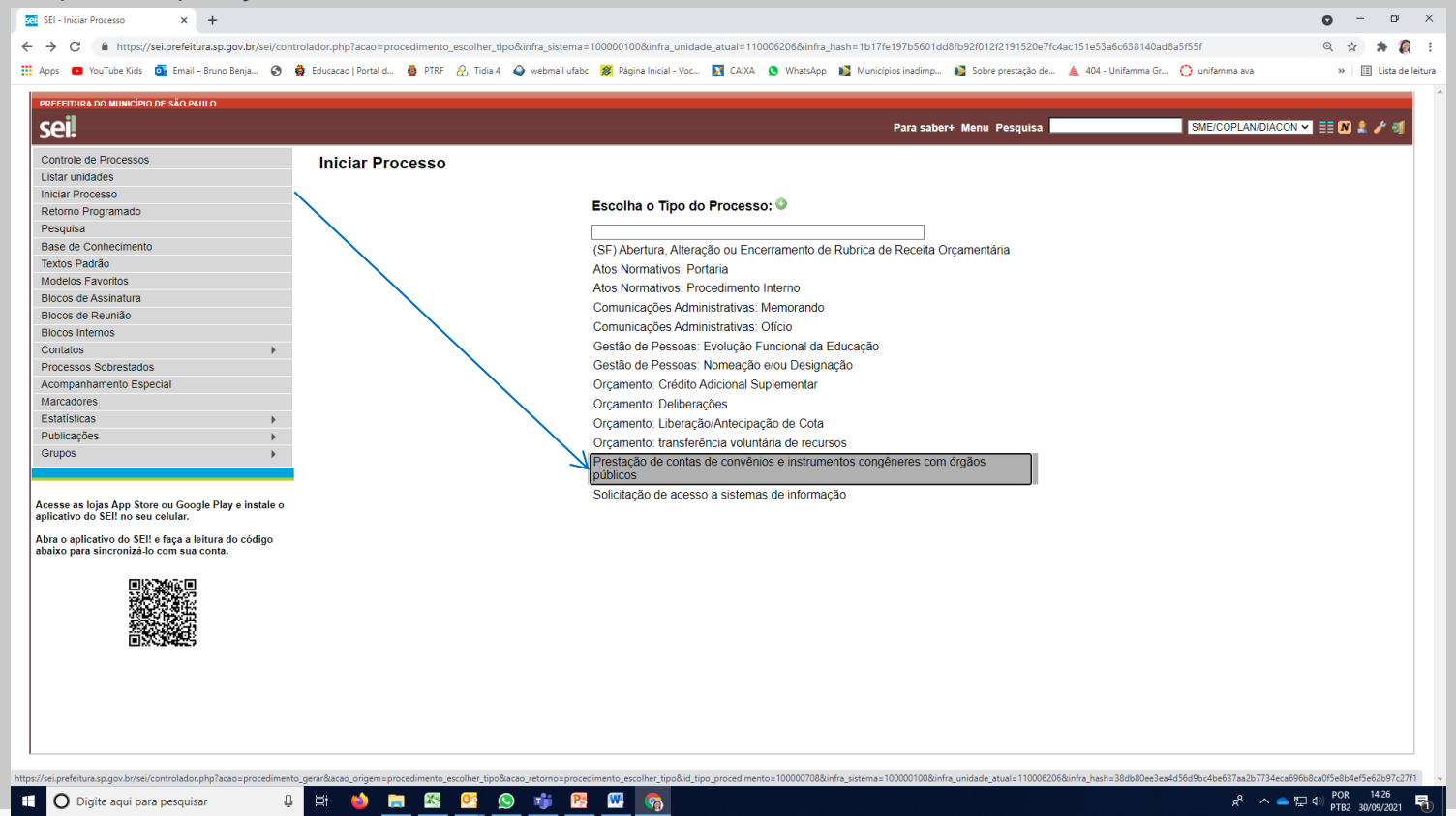

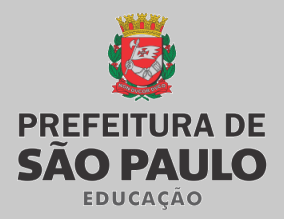

1- Especificação: Digitar no campo (Prestação de Contas – PDDE XXX (ação do

programa) – DRE XX – XXXX (Exercício da execução os recursos)

2 - Interessados: - DIVISÃO DE ADMINISTRAÇÃO E FINANÇAS - DIAF (da sua DRE) - DIVISÃO DE ACOMPANHAMENTO E PRESTAÇÃO DE

CONTAS(SME/COPLANDIACON)

3 -Tipo de Processo: Público

| PREFEITURA DO MUNICÍPIO DE SÃO PAULO                                                       |                                                                                                    |                                             |               |
|--------------------------------------------------------------------------------------------|----------------------------------------------------------------------------------------------------|---------------------------------------------|---------------|
| sei                                                                                        |                                                                                                    | Para saber+ Menu Pesquisa SME/COPLAN/DIACON | - 🎫 🛯 🌲 🥓 🗐   |
| Controle de Processos                                                                      |                                                                                                    |                                             |               |
| Listar unidades                                                                            |                                                                                                    |                                             |               |
| Iniciar Processo                                                                           |                                                                                                    |                                             | Salvar Voltar |
| Retorno Programado                                                                         | Tipo do Processo:                                                                                        |                                             |               |
| Pesquisa                                                                                   | Prestação de contas de convênios e instrumentos congêneres com órgãos públicos                           | ×                                           |               |
| Base de Conhecimento                                                                       | Especificação                                                                                            |                                             |               |
| Textos Padrão                                                                              | Prestação de Contas – PDDE BÁSICO – DRE G – 2021                                                         |                                             | 1             |
| Modelos Favoritos                                                                          | Classificação nor Assuntos:                                                                              |                                             | 1             |
| Blocos de Assinatura                                                                       |                                                                                                    |                                             |               |
| Blocos de Reunião                                                                          | 3.0.01.01.15 - Processo de prestação de contas de pagamento de fornecedores, contratos, serviços e obras |                                             | 0 ¥           |
| Blocos Internos                                                                            |                                                                                                    |                                             |               |
| Contatos                                                                                   |                                                                                                    |                                             | L +           |
| Processos Sobrestados                                                                      |                                                                                                    | *                                           |               |
| Acompanhamento Especial                                                                    | Interessados:                                                                                            |                                             |               |
| Marcadores                                                                                 |                                                                                                    |                                             |               |
| Estatísticas                                                                               | Divisão de Administração e Finanças - DIAF (SME/DRE-IP/DIAF)                                             | ·                                           |               |
| Publicações                                                                                |                                                                                                    |                                             |               |
| Grupos +                                                                                   |                                                                                                    | ¥                                           |               |
|                                                                                            | Observações desta unidade:                                                                               |                                             |               |
| Acesse as lojas App Store ou Google Play e instale o<br>aplicativo do SEI! no seu celular. |                                                                                                    |                                             |               |
| Abra o anlicativo do SEIL o faca a loitura do código                                       |                                                                                                    |                                             |               |
| abaixo para sincronizá-lo com sua conta.                                                   | Nível de Acesso                                                                                          |                                             |               |
|                                                                                            |                                                                                                    |                                             |               |
| 间的建筑的间                                                                                     | Sigiloso O Restrito                                                                                      | Público                                     |               |
|                                                                                            |                                                                                                    |                                             |               |
|                                                                                            |                                                                                                    |                                             | Salvar Voltar |
|                                                                                            |                                                                                                    |                                             | Salvar Voltar |
|                                                                                            |                                                                                                    |                                             |               |

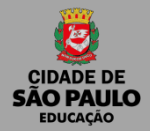

## CLICAR NO NÚMERO DE PROCESSO, EM SEGUIDA INCLUIR DOCUMENTO (FOLHINHA EM BRANCO).

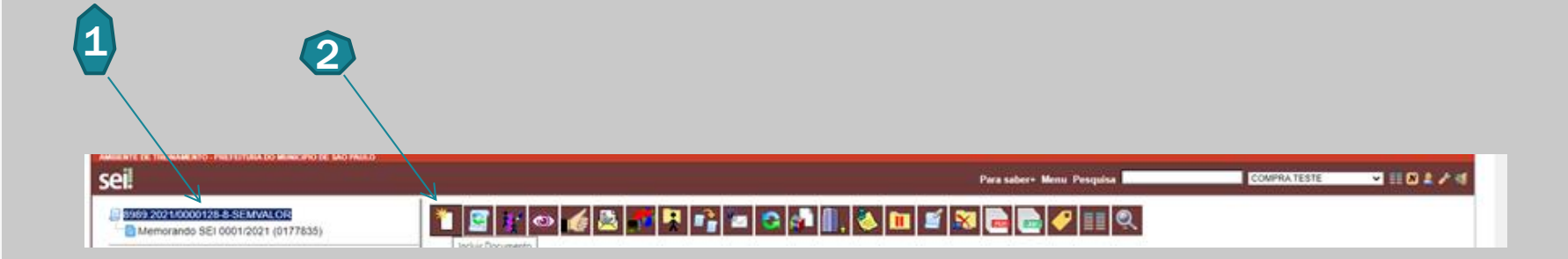

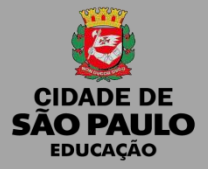

# **GERAR DOCUMENTO**

#### Escolha o tipo de documento: Memorando SEI

| PREFEITURA DO MUNICÍPIO DE SÃO PAULO                                                                                                    |                 |                              |                           |                               |
|----------------------------------------------------------------------------------------------------|-----------------|------------------------------|---------------------------|-------------------------------|
| sel.                                                                                                    |                 |                              | Para saber+ Menu Pesquisa | SME/COPLAN/DIACON 🗸 📑 N 👗 🧨 🖏 |
| SOLIS         SOLIS         SOLIS         SOLIS         SOLIS         SOLIS         SOLIS         SOLIS         SOLIS         SOLIS         SOLIS         SOLIS         SOLIS         SOLIS         SOLIS         SOLIS         SOLIS         SOLIS         Relatório         Solis         Relatório         Solis         Publicaçãi         Nota Técn         Processos Relacionados:         Prestação de contas de convénios e instrumentos congén | Gerar Documento | Escolha o Tipo do Documento: |                           |                               |
| 4                                                                                                    |                 |                              |                           | Ψ                             |

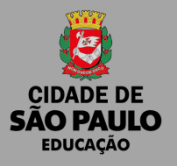

# MEMORANDO SEI!

1 - Número do Memorando: (Controle interno da DRE/Divisão Técnica)
2 - Nível de Acesso: Público

**3 – Confirmar Dados** 

|                                                                          | Para saber+ Menu Pesquisa | SME/COPLAN/DIACON 🗸 📑 N 🚉 🥓            |
|--------------------------------------------------------------------------|---------------------------|----------------------------------------|
| Gerar Documento                                                          |                           |                                        |
|                                                                          |                           | <u>⊆</u> onfirmar Dados <u>V</u> oltar |
|                                                                          | Memorando SEI             |                                        |
| Texto Inicial                                                            |                           |                                        |
| O Documento Modelo                                                       |                           |                                        |
| Texto Padrão     Nenhum                                                  |                           |                                        |
| úmero:                                                                   |                           |                                        |
| -                                                                        |                           |                                        |
| escrição:                                                                |                           |                                        |
| teressados:                                                              |                           |                                        |
|                                                                          |                           |                                        |
| ionselho de Acompanhamento e Controle Social do FUNDEB (SME/CACS-FUNDEB) |                           |                                        |
|                                                                          |                           |                                        |
| estinatários:                                                            |                           |                                        |
|                                                                          |                           |                                        |
|                                                                          |                           |                                        |
| lassificação por Ass <u>u</u> ntos:                                      |                           |                                        |
| 9 9 9 9 - Não classificar este tipo de documento                         | (2)(3                     |                                        |
|                                                                          |                           |                                        |
|                                                                          |                           |                                        |
| oservações desta unidade:                                                |                           |                                        |
|                                                                          |                           |                                        |
| Nivel de Acesse                                                          | $\sim$                    | $\mathbf{i}$                           |
| NIVELUE ALESSO                                                           | Ŕ                         |                                        |
| Sigiloso O Restrito                                                      | O Público                 | Z                                      |

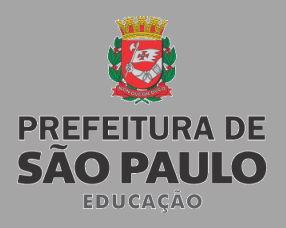

# **MEMORANDO SEI!**

Uma nova Janela do navegador irá abrir

1 – Limpe o texto padrão

2- Digitar o texto do memorando, ou copiar de um modelo que você já tenha salvo em seu computador

3- Clique em SALVAR (Verifique se todas as informações e ortografia estão corretas)

4 - \*Estando tudo certo, não se esquecer de assinar o memorando.

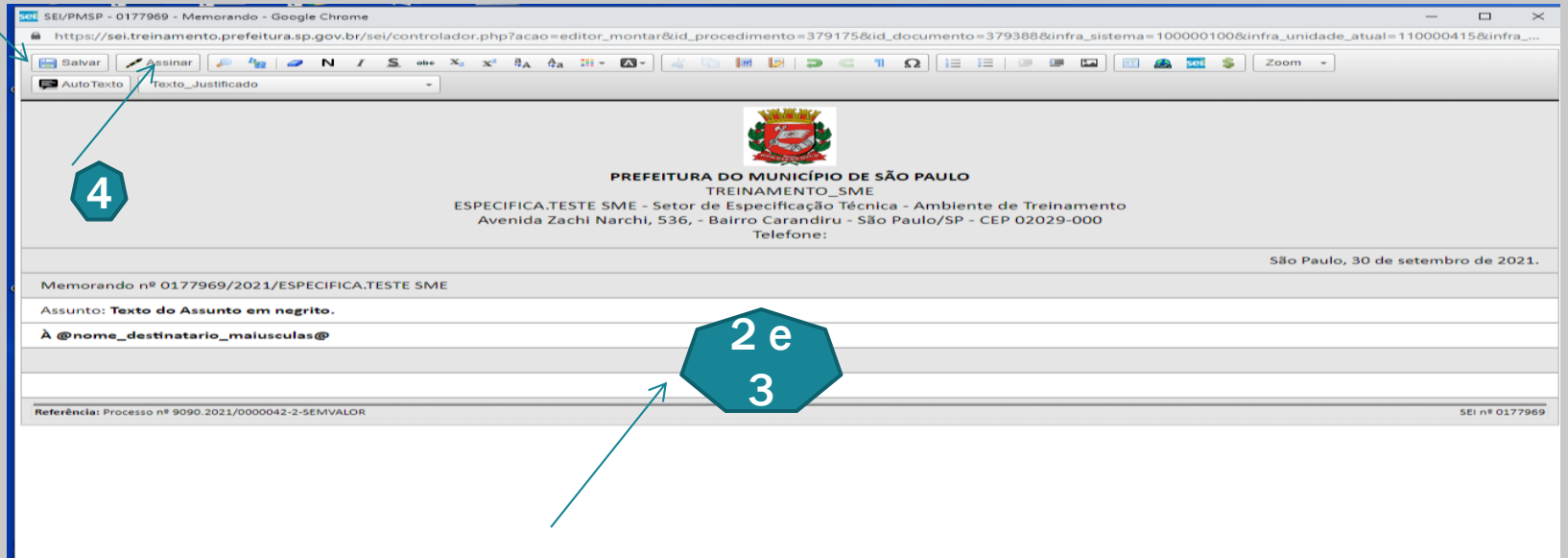

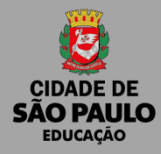

#### AGORA É A VEZ DE INSERIR EM PDF AS PRESTAÇÕES DE CONTAS DE CADA UNIDADE EDUCACIONAL, JÁ ANALISADAS E APROVADAS (UM ARQUIVO POR UNIDADE EDUCACIONAL)

#### Na prestação de contas da unidade deve conter exatamente nesta ordem:

- Nota técnica (formulário padrão para as escolas da SME/SP);
- Extratos bancários da conta específica, evidenciando a movimentação de recursos em ordem cronológica (saldo inicial 01/01/2022 e saldo final 31/12/2022);
- Demonstrativo de execução da receita, da despesa e de pagamentos efetuados;
- Ofício encaminhando a prestação de contas e os anexos.
- Relação de bens adquiridos ou produzidos;
- Termo de doação;
- Conciliação bancária;

- Cópias das notas fiscais, em ordem cronológica seguidos de seus respectivos comprovantes de pagamento; (Justificativas e Projetos, quando houver.)
- Consolidação de Pesquisa de Preços;
- Cópia da Ata da Reunião da APM determinando a prioridade dos gastos;
- Cópia da Ata da Reunião da APM da consolidação dos preços;
- Cópia da Ata da Reunião da APM de prestação de contas dos gastos efetuados, com parecer do Conselho Fiscal.
- Nos casos de repactuação, enviar o plano de repactuação.

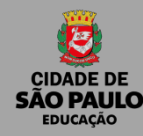

#### Clicar no número de processo, em seguida na folhinha em branco.

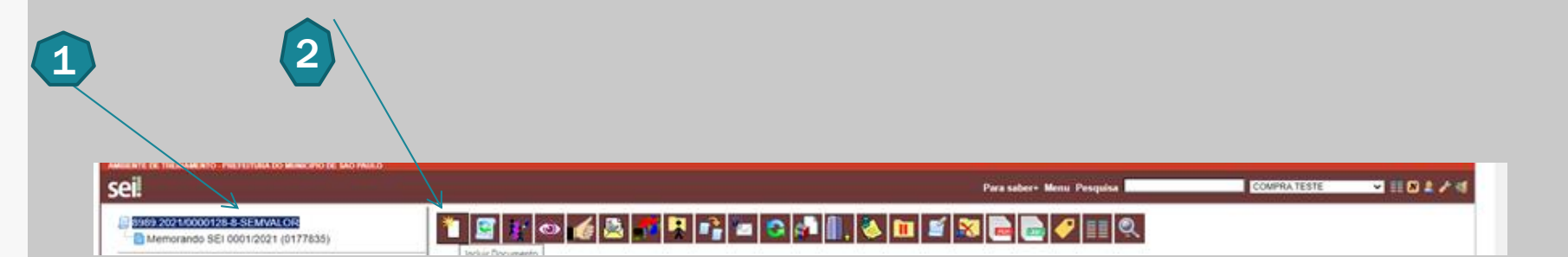

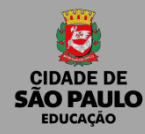

#### Escolha o tipo de documento: Externo

| AMBIENTE DE TREINAMENTO - PREFEITURA DO MUNICÍPIO DE SÃO PAULO                                                                                                    |                 |                                                                                                    |                           |                              |
|----------------------------------------------------------------------------------------------------|-----------------|----------------------------------------------------------------------------------------------------|---------------------------|------------------------------|
| sel.                                                                                                    |                 |                                                                                                    | Para saber+ Menu Pesquisa | Especifica.TESTE SME 🗸 🧮 🖊 💐 |
| AMBIENTE DE TREINAMENTO - PREFETURA DO MUNICIPIO DE SÃO PAULO<br>SCÉL<br>SOBO-2021/00000422-SSEMVALOR<br>Memorando Específica. TESTE SME 0177841<br>Prestação de Contas da viagem CEI MAESTRO ARTURO<br>Prestação de Contas da viagem CEI CALARA DONA OL<br>Prestação de Contas da viagem CEI CALADE PEDRO JOS<br>Prestação de Contas da viagem CEU EMEI PROF. APPAR<br>Prestação de Contas da viagem CEU EMEI PROF. APPAR<br>Prestação de Contas da viagem CEU EMEI PROF. APPAR<br>Prestação de Contas da viagem CEU EMEI PROF. APPAR<br>Prestação de Contas da viagem CEU EMEI PROF. APPAR<br>Prestação de Contas da viagem EMEI PARTONIA E ARTUI<br>Prestação de Contas da viagem EMEF ANTONIA E ARTUI<br>Prestação de Contas da viagem EMEF ANTONIA CARTU<br>Prestação de Contas da viagem EMEF ANTONIA CARTU<br>Prestação de Contas da viagem EMEF ANTONIA CARTU<br>Prestação de Contas da viagem EMEF ANTONIA CARTU<br>Prestação de Contas da viagem EMEF ANTONIA CARTU<br>Prestação de Contas da viagem EMEF ANTONIA CARTU<br>Prestação de Contas da viagem EMEF ANTONIA CARTU<br>Prestação de Contas da viagem EMEF ANTONIA CARTU<br>Prestação de Contas da viagem EMEF ANTONIA CARTU<br>Prestação de Contas da viagem EMEF CAPISTRANO DE<br>Nota Técnica Específica. TESTE SME 0177857<br>Memorando Específica. TESTE SME 0177869<br>P Consultar Andamento | Gerar Documento | Escolha o Tipo do Documento:<br>Externo<br>(escola)Solicitação de Tornar s/ efeito a public<br>Análise de Riscos<br>Análise de foreclimento<br>Análise<br>Ata de Reunião<br>Ata<br>Ateste de fornecimento/prestação dentro do prazo<br>Aviso<br>Certidão Funcional<br>Certidão Puncional<br>Certidão de Tempo de Serviço<br>Certidão de Tempo de Serviço<br>Certidão de Tempo de Serviço<br>Certidão de Tempo de Serviço<br>Certidão de Tempo de Serviço<br>Certidão de Tempo de Serviço<br>Certidão de Tempo de Serviço<br>Certidão<br>Despacho Autorizatório<br>Despacho Autorizatório<br>Despacho de Abertura de Licitação<br>Despacho<br>Encaminhamento<br>Estimativa de Impacto do Reembolso<br>Formulário de Processo Digitalizado<br>Informação<br>Informațio<br>Licença Curta e Contratado | Para saber+ Menu Pesquisa |                              |
| 4                                                                                                    |                 | Memorando<br>Nota Técnica - COGEP - Indef.<br>Nota Técnica DRE/SME<br>Nota Técnica                                                                                                    |                           |                              |
|                                                                                                    |                 | Nota                                                                                                    |                           | *                            |

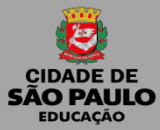

| eil                                                                                                    |                                                                                                    | Para saber+ Menu Pesquisa                                  | SME/COPLAN/DIACON 🗸 🗄 N 🌲 🥓 剩                |
|----------------------------------------------------------------------------------------------------|----------------------------------------------------------------------------------------------------|------------------------------------------------------------|----------------------------------------------|
| 6016.2021/0024927-5                                                                                                    | Registrar Documento Externo Tipo do Documento: Prestação de Contas Número/ Nome na Árvore:             | Data do Documento:                                         |                                              |
| 1월 Planiha Anexo X - Análise - remuneração (052714780)<br>1월 F<br>2 4<br>1 월 F<br>2 5<br>1 년<br>2 5<br>1 년<br>2 5<br>1 년 | EMELJOSE MARIA DA SILVA                                                                                | Tipo de Conferência:<br>Confere com documento digitalizado |                                              |
|                                                                                                    | Interesados:  MEICOPLANDIACON Conseiho de Acompanhamento e Controle Social do FUNDEB (SME/CACS-FUNDEB) | ]                                                          | P≥ P≥× ÷ ÷ ÷ ÷ ÷ ÷ ÷ ÷ ÷ ÷ ÷ ÷ ÷ ÷ ÷ ÷ ÷ ÷ ÷ |
|                                                                                                    | Crassificação por Assuntos:<br>3.0.01.01.14 - Processo de adiantamento/prestação de contas             | 1                                                          |                                              |
|                                                                                                    | Observações desta unidade:                                                                             | ~                                                          |                                              |
| Consultar Andamento     Sessos Relacionados: estação de contenios e instrumentos congêneres com óro                      | Siglioso     Restrito Anexar Arquivo: Eccomer arquivo Selecionado                                      | Público                                                    |                                              |
|                                                                                                    | Nome Data                                                                                              | Lista de Ane<br>Tamanho Usuário Unidade                    | axos (0 registros):<br>Ações                 |
| •                                                                                                    |                                                                                                    |                                                            | Gonfirmar Dados Voltar 🗸                     |

- 1- Tipo de Documento: Prestação de Contas
- 2 Data do documento: (data em que o documento foi digitalizado)
- 3 Nome/número na árvore: Tipo de unidade e nome (EMEI xxxxx, EMEF xxxxx, CEI xxxxxx).
- 4 Formato: Digitalizado nesta unidade
- 5 Tipo de conferência: Confere com o documento digitalizado
- 6 Nível de Acesso: Público
- 7 Anexar Arquivo: Clicar em anexar escolher o arquivo que já está digitalizado e salvo na máquina.

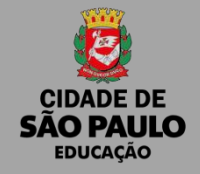

Após inserir todas as prestações de contas, analisadas e aprovadas:

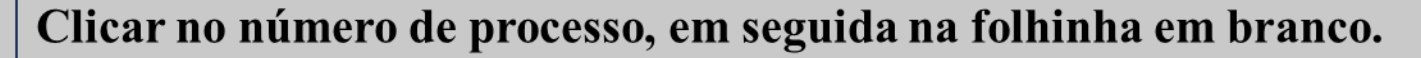

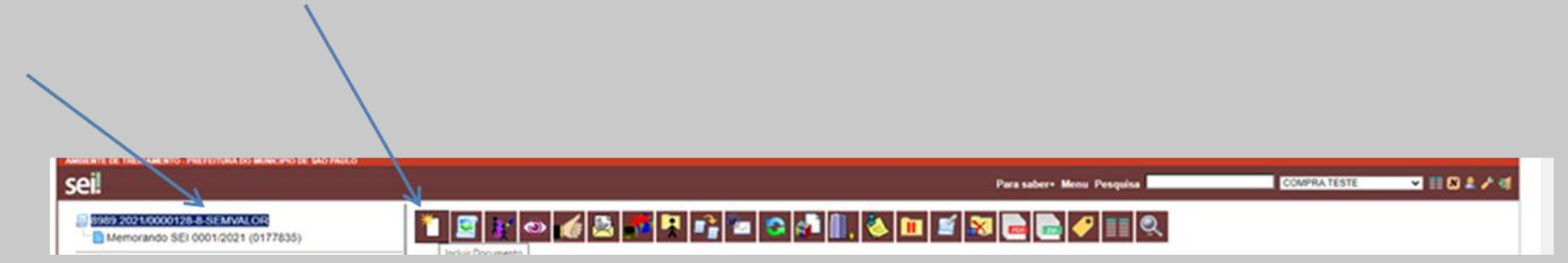

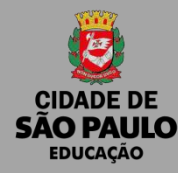

#### Escolha o tipo de documento: Nota Técnica

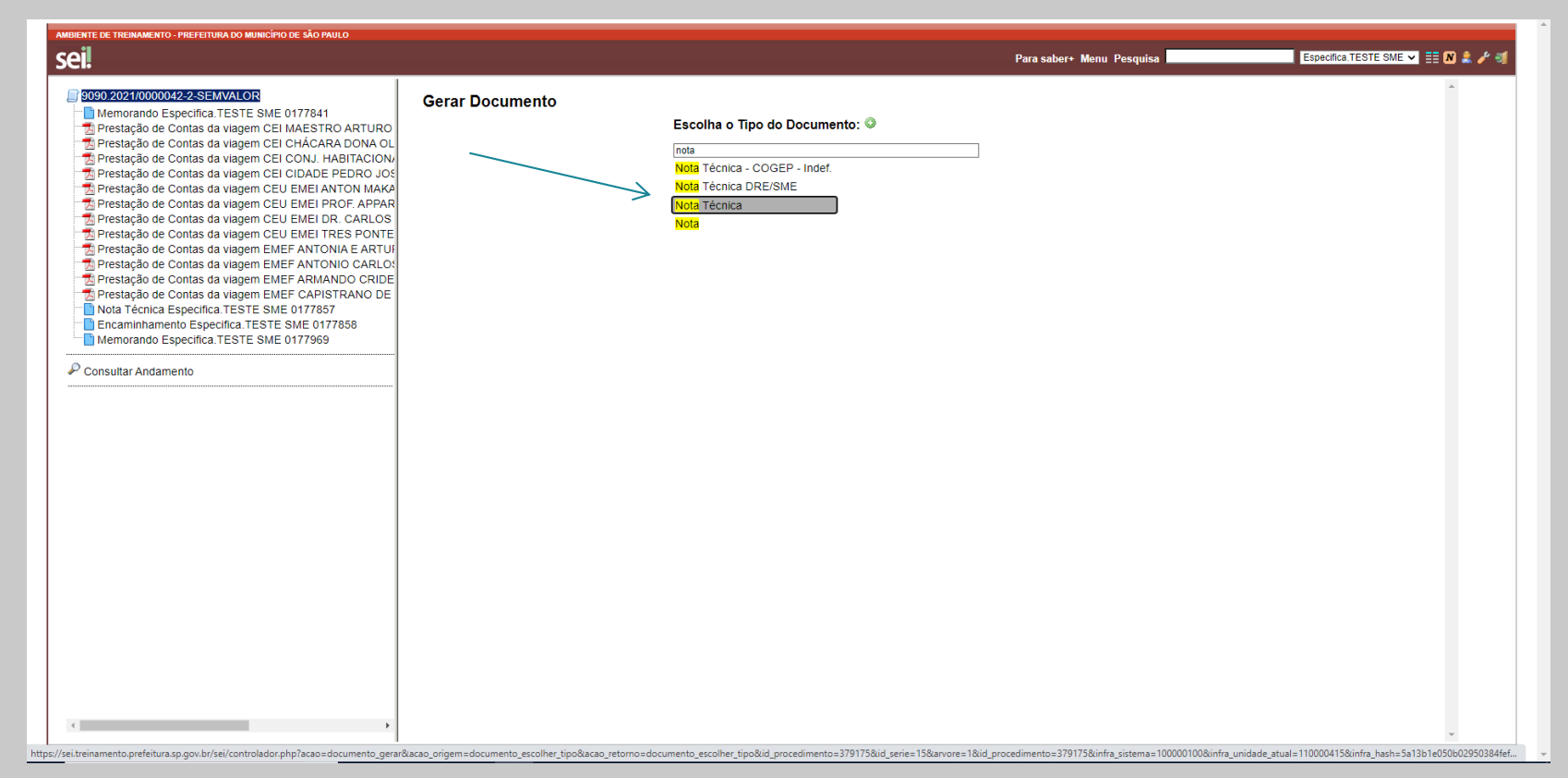

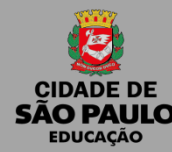

1- Descrição: Descrever se é primeira Remessa de envio,

Segunda Remessa ou Correção.

2 - Nível de Acesso: Público

| sei!                                                                                                    | Para saber+ Menu Pesquisa   | Especifica.TESTE SME 🗸 🧮 🛚 💄 🥓 🗧 |
|----------------------------------------------------------------------------------------------------|-----------------------------|----------------------------------|
| 9090 2021/0000042-2-SEMVALOR Memorando Especifica. TESTE SME 0177841 Prestação de Contas da viagem CEI MAESTRO ARTURO DIVIÇÃO DE DUVIÇÃO DE DUVIDO DUVIÇÃO DE DUVIDO DE DUVIDO DE DUVIDO DUVIDO D | Gerar Documento             |                                  |
| Prestação de Contas da viagem CEI CON LABITA     Prestação de Contas da viagem CEI CON LABITA     Prestação de Contas da viagem CEI CON LABITA     Prestação de Contas da viagem CEU EMEI ANTONIA     Prestação de Contas da viagem CEU EMEI PROF. APPAR     Prestação de Contas da viagem CEU EMEI DR. CARLOS     Prestação de Contas da viagem CEU EMEI DR. CARLOS     Prestação de Contas da viagem EMEF ANTONIA E ARTUI     Prestação de Contas da viagem EMEF ANTONIA CARLOS     Prestação de Contas da viagem EMEF ANTONIA CARLOS     Prestação de Contas da viagem EMEF ANTONIA CARLOS     Prestação de Contas da viagem EMEF ANTONIA CARLOS     Prestação de Contas da viagem EMEF ANTONIA CARLOS     Prestação de Contas da viagem EMEF CAPISTRANO DE     Nota Tecnica Específica. TESTE SME 0177858     Memorando Específica. TESTE SME 0177859     Consultar Andamento                                                                                                    | Nota Técnica                |                                  |
|                                                                                                    | 2bervações desta unidade:   |                                  |
|                                                                                                    | Sigiloso Restrito 💿 Público | Gonfirmar Dados   Yotar          |

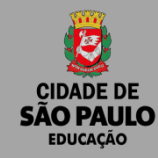

1 - Limpar o campo de texto

2 – Digite: ASSUNTO: Prestação de Contas PDDE xxxx – 1º
 Remessa (Descrever se é primeira Remessa de envio, Segunda Remessa ou Correção.)

Relação de documentos:

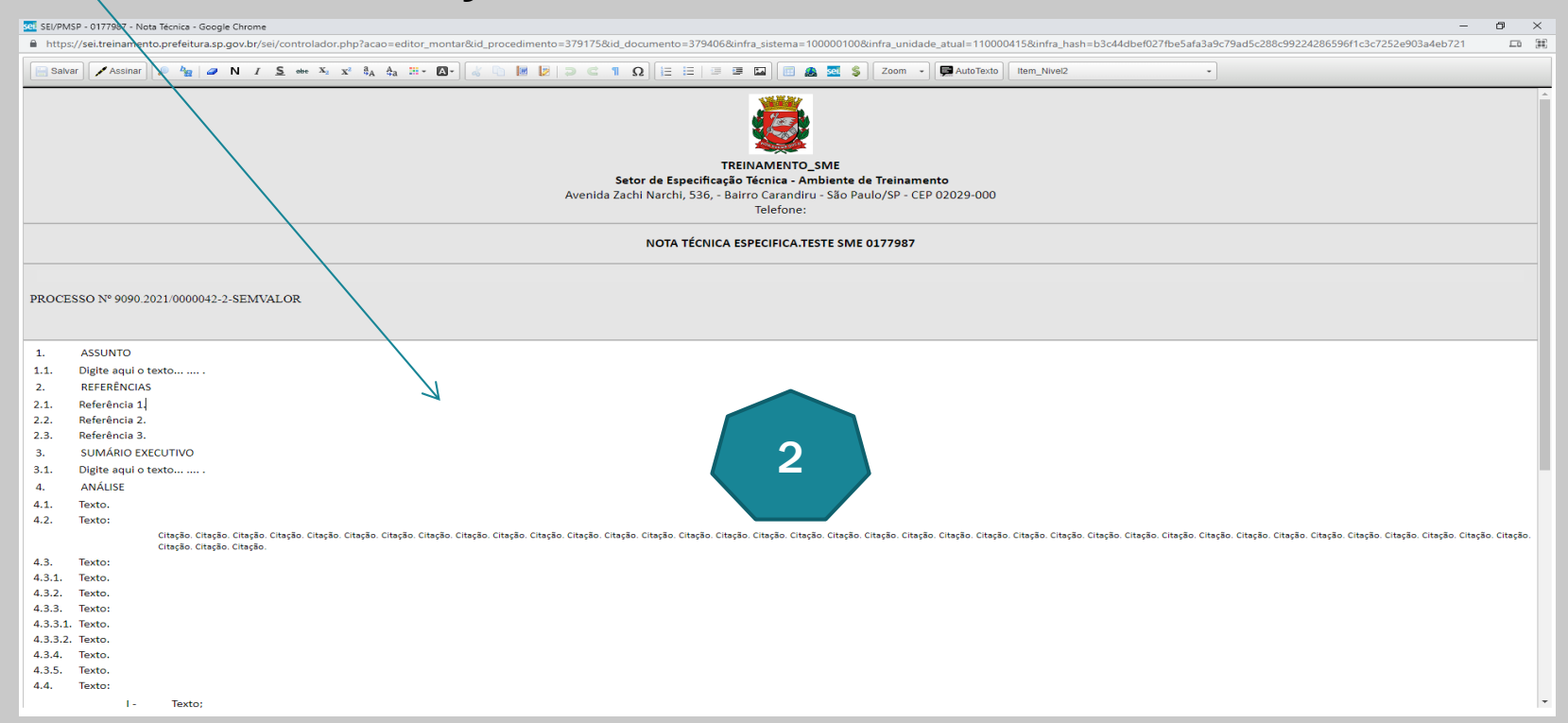

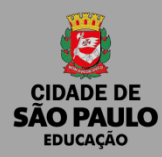

# 1 – Clicar em inserir tabela ou crie uma tabela no WORD e cole no documento SEI

| sel SEI/PMSP - 0177987 - Nota Técnica - Google Chrome                                                                                                    | - 0 ×                                                                  |
|----------------------------------------------------------------------------------------------------|------------------------------------------------------------------------|
| 🔒 https://sei.treinamento.prefeitura.sp.gov.br/sei/controlador.php?acao=editor_montar&id_procedimento=379175&id_documento=379406&infra_sistema=100000100&infra_unjda#_atual=110000a | h=b3c44dbef027fbe5afa3a9c79ad5c288c99224286596f1c3c7252e903a4eb721 🗖 🔢 |
| Savar Assinar P 🏂 a N I S and Xa Xa da da H - Q - a C 1 Q E H 3 G Q AutoTexto Estio                                                                                                 | •                                                                      |
|                                                                                                    |                                                                        |
| TRINAMENTO_SME                                                                                                    |                                                                        |
| Setor de Especificação Técnica - Ambiente de Treinamento                                                                                                    |                                                                        |
| Avenua zachi Narchi, 55, 4 banto carantulo 530 Falio) 54 - CEF 02025-9000<br>Telefone:                                                                                              |                                                                        |
|                                                                                                    |                                                                        |
| NOTA TÉCNICA ESPECIFICA.TESTE SME 0177987                                                                                                    |                                                                        |
|                                                                                                    |                                                                        |
| PROCESSO № 9090.2021/0000042-2-SEMVALOR                                                                                                    |                                                                        |
|                                                                                                    |                                                                        |
| ASSUNTO: Prestação de Contas PDDE Básico – 1º Remessa                                                                                                    |                                                                        |
| Relação de documentos:                                                                                                    |                                                                        |
|                                                                                                    |                                                                        |
|                                                                                                    |                                                                        |
|                                                                                                    |                                                                        |
|                                                                                                    |                                                                        |
| Referência: Processo nº 9090.2021/0000042-2-SEMIVALOR                                                                                                    | SEI nº 0177987                                                         |
|                                                                                                    |                                                                        |
|                                                                                                    |                                                                        |
|                                                                                                    |                                                                        |
|                                                                                                    |                                                                        |

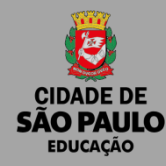

# 1 – Inserir quantidade de linhas e colunas (2 colunas – Nome da Unidade e Número do documento SEI!

| sei SEI/PMSP - 0177987 - Nota Técnica - Google Chrome                                                                                                    |                                                                                                    | - 0 ×                                                                                                    |
|----------------------------------------------------------------------------------------------------|----------------------------------------------------------------------------------------------------|----------------------------------------------------------------------------------------------------|
| https://sei.treinamento.prefeitura.sp.gov.br/sei/controlador.php?acao=editor_montar&id_procedimento=379175&id_documento=379175&id_documento=379175 | mento=379406&infra_sistema=100000100&inf                                                                            | kinfra_unidade_atual= 15&kinfra_hash=b3c44dbef027fbe5afa3a9c79ad5c288c99224286596f1c3c7252e903a4eb721 🛛 🛱 |
| Satvar Assinar Assinar Ν Ι Σ 👐 X, X <sup>2</sup> ξ <sub>A</sub> ξ <sub>a</sub> Η· Δ· ζ Ν Ι Ο C 1 Ω                                                                                                    |                                                                                                    |                                                                                                    |
| Setor<br>Avenida Zachi                                                                                                    | TREINAMENTO SME<br>de Especificação Técnica - Ambiente de<br>Narchi, 536, - Bairro Carardiru - São Paul<br>Telepne: | de Treinamento<br>aulo/SP - CEP 02029-000                                                                 |
|                                                                                                    | NOTA TÉCNICA ESPECIEICA TESTE SME O                                                                                 | c 0177007                                                                                                 |
|                                                                                                    | Formatar Tabela                                                                                                    | ×                                                                                                    |
| PROCESSO Nº 9090.2021/0000042-2-SEMVALOR                                                                                                    | Formatar Tabera Awingado Linhas Largura 500 Colunas I Altura                                                        |                                                                                                    |
| ASSUNTO: Prestação de Contas PDDE Básico - 1º Remessa                                                                                                    | 2                                                                                                    |                                                                                                    |
| Relação de documentos:                                                                                                    | Cabeçalho Espaçamento<br>Nenhum V 1<br>Borda 1<br>Alinhamento<br>Centralizado V                                     | lo<br>Irma                                                                                                |
|                                                                                                    | Legenda                                                                                                    |                                                                                                    |
| Referência: Processo nº 9090.2021/0000042-2-SEMVALOR                                                                                                    |                                                                                                    | SEI nº 0177987                                                                                            |
|                                                                                                    | OK Cance                                                                                                    | ncelar                                                                                                    |

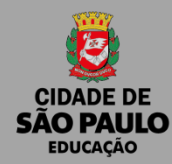

1 – Referenciar, os documentos, utilizando o link SEI, todos os documentos.

2 – Abaixo da tabela digitar: Os documentos físicos de prestação de contas das Unidades Executoras, encontram-se em poder das respectivas unidades educacionais.

| SEL/PMSP - 0177857 - Nota Técnica - Google Chrome                                                                                                    | - (                                                                                                    | • ×    |
|----------------------------------------------------------------------------------------------------|----------------------------------------------------------------------------------------------------|--------|
| https://sei.treinamento.prefeitura.sp.gov.br/sei/controlador.php?a                                                                                                    | ao editor_montar&acao_origem=arvore_visualizar&id_procedimento=379175&id_documento=379194&infra_sistema=100000100&infra_unidade_atual=110000415&infra_hash=348343d7e68acce919c828e0b8b900afeb51119f4&   | 8cd293 |
| 🔚 Salvar 🖉 🖊 Assinar 🖉 🖉 🍟 🥔 🖪 I 💲 👐 X. x² 🕏                                                                                                    | A <sub>a</sub> Η • Δ • 🖌 🖓 🖗 😥 🗢 🤇 1 Ω Η Ε Ξ Ι 🗷 🖾 🗐 📾 🖾 S Ζοση • 🖗 AutoTexto Γτεxto_Justificado •                                                                                                    |        |
|                                                                                                    | TEINAMENTO_SME<br>Setor de Especificação Técnica - Ambiente de Treinamento<br>Avenida Zachi Narchi, 536, - Bairro Carandiru - São Paulo/SP - CEP 02029-000<br>Telefone:                                 |        |
|                                                                                                    | NOTA TÉCNICA ESPECIFICA.TESTE SME 0177857                                                                                                    |        |
| PROCESSO Nº 9090.2021/0000042-2-SEMVALOR<br>ASSUNTO: Prestação de Contas PDDE Básico – 1º Remessa                                                                                                    |                                                                                                    |        |
| CEI MAESTRO ARTURO DE ANGELIS<br>CEI CHACARA DONA OLIVIA<br>CEI COLUNTO HABITACIONAL TEXIMA<br>CEI COLUNTO HABITACIONAL TEXIMA<br>CEI CIDADE PEDRO JOSÉ NUNES<br>CEU EMEI PROF. APPARECIDO DOMINGUES<br>CEU EMEU PROF. APPARECIDO DOMINGUES<br>CEU EMEU TROF. APPARECIDO DOMINGUES<br>CEU EMEU TROF. APPARECIDO DOMINGUES<br>CEU EMEU TROF. APPARECIDO DOMINGUES<br>CEU EMEU TROF. APPARECIDO DOMINGUES<br>EMEF ANTONIA E ARTUR BEGBIE<br>ANTONIO CARLOS DE ANDRADA E SILVA<br>EMEF ARMANDO CRIDEY RIGHETTI<br>EMEF CAPISTRANO DE ABREU | 0177842         0177843         0177844         0177846         0177830         0177850         0177852         0177853         0177853         0177854         0177855         0177855         0177856 |        |
| Os documentos físicos de prestação de contas das Unidades Exe                                                                                                    | itoras, encontram-se em poder das respectívas unidades educacionais, acima relacionadas.                                                                                                    |        |

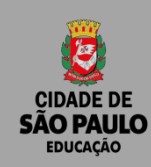

Após referenciar todos os documentos do processo na NOTA TÉCNICA,

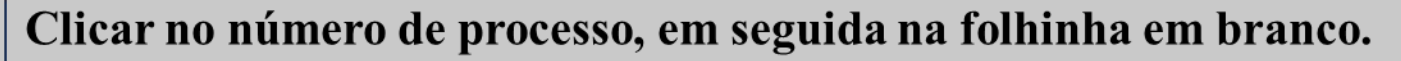

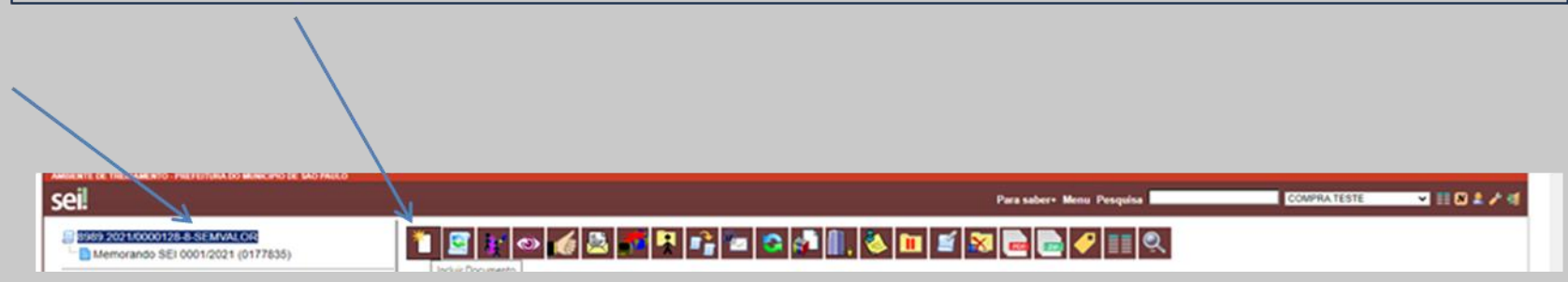

Gerar um documento de encaminhamento

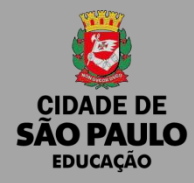

- 1 Escolha o tipo de documento: Digitar Encaminhamento
- 2 Ir para o nível de acesso: Clicar em público
- 3 Preencher o documento e Salvar

| AMBIENTE DE TREMAMENTO-PREFETURA DO MUNICÍPIO DE SÃO PAULO<br>SECI                                                                                                    | Para saber+                                                                                                    | Menu Pesquisa |
|----------------------------------------------------------------------------------------------------|----------------------------------------------------------------------------------------------------|---------------|
| S090/2021/0000042-2-SEKVALOR     Memorando Especifica. TESTE SME 0177841     Prestação de Contas da viagem CEI CHÁCARA DONA OLIVIA (0177842)     Prestação de Contas da viagem CEI CHÁCARA DONA OLIVIA (0177843)     Prestação de Contas da viagem CEI CONJ. HABITACIONAL TEXIMA (0177844)     Prestação de Contas da viagem CEI CIDADE PEDRO JOSÉ NUNES (0177846)     Prestação de Contas da viagem CEU EMEI ANTON MAKARENKO PDDE BÁSICO (0177849)     Prestação de Contas da viagem CEU EMEI ANTON MAKARENKO PDDE BÁSICO (0177849)     Prestação de Contas da viagem CEU EMEI ANTON MAKARENKO PDDE BÁSICO (0177849)     Prestação de Contas da viagem CEU EMEI ANTON MAKARENKO PDDE BÁSICO (0177850)     Prestação de Contas da viagem CEU EMEI RAR CARLOS OLVANLOD DE SOUZA LOPES MUNIZ (     Prestação de Contas da viagem EMEF ANTONIA CARLOS DE NORRAD. ESILVA (0177854)     Prestação de Contas da viagem EMEF ANTONIA CARLOS DE SILVA(0177855)     Prestação de Contas da viagem EMEF ANTONIA CARLOS DE ANDRADA E SILVA (0177854)     Prestação de Contas da viagem EMEF ANTONIA DE ABREU (0177855)     Prestação de Contas da viagem EMEF ANTONIA DE ABREU (0177856)     Nota Técnica Específica. TESTE SME 0177857 | Gerar Documento<br>Escolha o Tipo do Documento: ©<br>ENCA<br>Encaminhamento<br>Licença Curta Duração/(Adm.Contratado)<br>Licença Curta e Contratado |               |

#### MODELO DE TEXTO PARA ENCAMINHAMENTO

São Paulo, 14 de SETEMBRO de 2021.

#### Sra. Diretora

Encaminhamos o presente processo com as prestações de contas do PDDE Básico, exercício 2022, previamente analisadas e aprovadas por esta Diretoria de Ensino.

#### Atenciosamente,

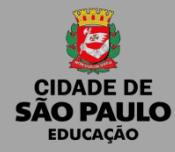

Clicar sob o número do processo, em seguida no ícone enviar processo

Em seguida:

- 1 Unidades: SME/COPLAN/DIACON;
- 2 Selecionar a caixa: Manter processo aberto na unidade atual;
- 3- Selecionar a caixa: Enviar e-mail de notificação;
- 4 Clique em enviar

|                                                                                                    | Para saber+ Menu Pesquisa Especifica. TESTE SME 💌 🧮 🕅 🌲 🎷 🗐                                                                                                    |
|----------------------------------------------------------------------------------------------------|----------------------------------------------------------------------------------------------------|
| ODSD 20210000012-2-SENVALOR     Memorando Especifica. TESTE SME 0177841     Prestação de Contas da viagem CEI LACARA DONA OLIVIA (017784)     Prestação de Contas da viagem CEI CHÁCARA DONA OLIVIA (017784)     Prestação de Contas da viagem CEI CONJ. HABITACIONAL TEXIMA (0177844)     Prestação de Contas da viagem CEI CONJ. HABITACIONAL TEXIMA (0177844)     Prestação de Contas da viagem CEI LODAD PEDRO JOSÉ NUNES (0177846)     Prestação de Contas da viagem CEI LODAD PEDRO JOSÉ NUNES (0177849)     Prestação de Contas da viagem CEU EMEI PROF. APPARECIDO DOMINGUES (0177849)     Prestação de Contas da viagem CEU EMEI DR. CARLOS OLIVALOD DE SOUZAL LOPES MUNIC (     Prestação de Contas da viagem CEU EMEI DR. CARLOS OLIVALOD DE SOUZAL LOPES MUNIC (     Prestação de Contas da viagem EMEF ANTONIA EATUR BEGBIE (0177853)     Prestação de Contas da viagem EMEF ANTONIA CARLOS DE ANDRADA E SILVA (0177854)     Prestação de Contas da viagem EMEF ANTONIA CARLOS DE ANDRADA E SILVA (0177854)     Prestação de Contas da viagem EMEF ANTONIA DE ABREU (0177855)     Prestação de Contas da viagem EMEF CAPISTRANO DE ABREU (0177856)     Nota Técnica Específica TESTE SME 0177857     Encaminhamento Específica TESTE SME 0177858      Consultar Andamento | Enviar Processos  Processos  Proc |

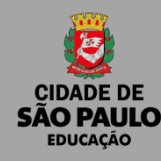

Para Incluir Novas Prestações de contas ou correções:

- Inserir os documentos de prestação de contas, seguindo as orientações da página 8 em diante.

- Inserir os novos documentos em blocos:

#### Prestações ainda não enviadas

- Memorando
- Prestações
- Nota Técnica
- Encaminhamento

#### **Correções:**

- Memorando
- Prestações corrigidas
- Nota Técnica
- Encaminhamento

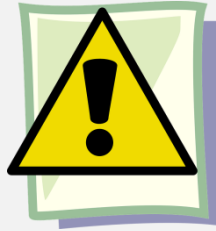

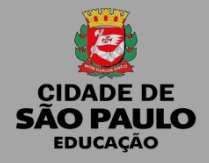

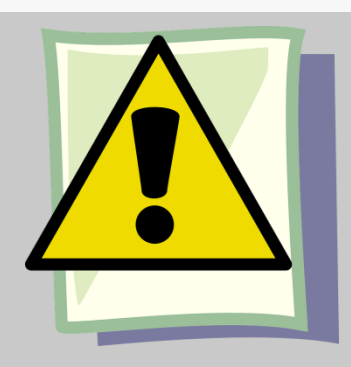

#### Assinar todos os documentos internos:

- Memorando;
- Nota Técnica;
- Encaminhamento;

#### **Importante!**

Relacionar o Processo de Prestação de contas do ano anterior, com o novo processo.

#### Colocar o processo em "Acompanhamento Especial"

Esse recurso permite acompanhar o andamento do processo, após envia-lo para SME.

# COMO RELACIONAR UM PROCESSO?

#### Para relacionar um processo a outro processo, fazer o seguinte:

 Entrar no processo que deseja relacionar a outro (prestação de contas anterior) e copiar o número do mesmo.

| TREINA<br>MENTO 3.0.15                                                |                             |
|-----------------------------------------------------------------------|-----------------------------|
| CLICAR NO ÍCONE DO PRO<br>99999.001975/2019-45 B                      | OCESSO PARA COPIAR O NÚMERO |
| Clique para copiar o número do protocolo para a área de transferência | dias 8 (0007098) 💉          |

- Entrar no outro processo que deseja relacionar ao primeiro (da prestação em andamento)
- Clicar no ícone "Relacionamento de Processos"
- No campo, colar o número do processo e clicar em "Pesquisar". Quando ele encontrar o tipo de processo, clicar em "Adicionar

| DENIO 3.0.15                                                                                                  |                                |            | THE SUBLET METHER FERGERS      | a low week  |           |
|----------------------------------------------------------------------------------------------------|--------------------------------|------------|--------------------------------|-------------|-----------|
| 99999,001943/2019-40     B     Afastamento Brasil/Exterior: Oficio d     Afastamento Brasil/Exterior: Program | Relacionamentos do Processo    |            | Tipo:                          |             |           |
| P Consultar Andomento                                                                                         | 99999.001975/2019-45           | Pesquisar  | Pessoal: Afastamento no Brasil |             | Adicionar |
| Consultar Andamento                                                                                           | 1) COLAR O NÚMERO DO PROCESSO- | 2) CUCAREN | PESOUISAR                      | 3) CUCAR EN | ADICIONAR |

# COMO RELACIONAR UM PROCESSO?

 A seguir, você verá uma lista de processos relacionados, que poderá conter um ou mais processos

| <ul> <li>■ 99999.001943/2019-40</li> <li>■ Afastamento Brasil/Exterior: Oficio de<br/>Afastamento Brasil/Exterior: Program     </li> </ul> | Processo Destino: Tipo: |           |         |         |                     |       |
|----------------------------------------------------------------------------------------------------|-------------------------|-----------|---------|---------|---------------------|-------|
| P Consultar Andamento                                                                                                    |                         | Pesquisar | ][      |         |                     |       |
| Processos Relacionados:<br>Pessoal: Afastamento no Brasil (1)<br>essa lista mostra todos os processos<br>relacionados ao 1943/2019-40      | Processo                |           | Usuário | Unidade | Data/Hora           | Acões |
|                                                                                                    | 99999.001975/2019-45    |           | 135097  | ProAd   | 24/10/2019 17:49:10 | ×     |

O processo relacionado vai aparecer logo abaixo da árvore de processos

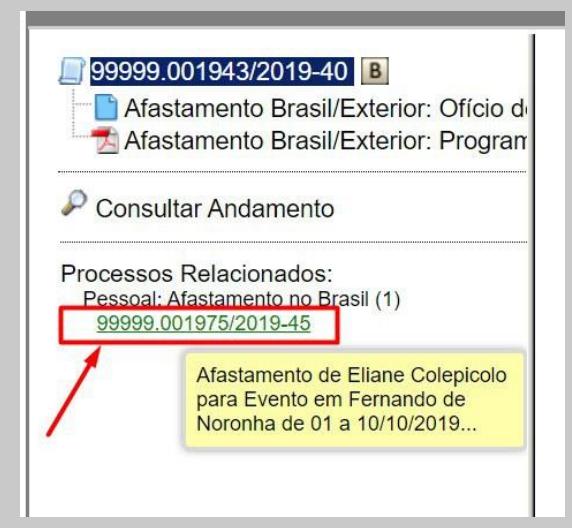

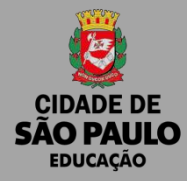

# DÚVIDAS, ORIENTAÇÕES OU SUGESTÕES

SME - PDDE Prestação de Contas smepddeprestcontas@sme.prefeitura.sp.gov.br

SME/COPLAN/DIACON - PDDE Adriana Pereira Rocha Fernanda Aparecida Marques Fernandes Hedna Lady Ribeiro Figueredo Benjamim